# 7.2 時刻保持方法の紹介

山本 道成 (michi@nap.dip.jp)

HRO を行う時に利用できる時刻保持の方法について紹介します。HRO を行う時に観測に使っている PC の時計が正確 でないと,記録されたエコーの時刻を知ることができません。これは他の観測者のデータと照らし合わせたり,同じエ コーかどうかの判断をしたりする時に問題となってきます。特に PC の時計は10数秒/日もずれるものも多くあり,全 く信用することができません。そこで基準となる正確な時計を用意し,定期的にその時計に合わせてPCの時計を修正 する必要が有ります。

手近に利用できる正確な時計(信号)としては次の物が考えられます。

| 1. NTP サーバ     | • | • | • | 7.2.1 章 |
|----------------|---|---|---|---------|
| 2. ラジオや TV の時報 | • | • | • | 7.2.1 章 |
| 3. GPS         | • | • | • | 7.2.3 章 |
| 4. 電波時計        | • | • | • | 7.2.4 章 |
|                |   |   | _ | ·       |

どれも一長一短がありますますが,それぞれについて実際に使用する方法や問題点などをまとめてみることにします。

#### 7.2.1. NTP サーバ

インターネット上にある正確な時計を持ったサーバ(NTP サーバまたはタイムサーバ)を使って PC の時計を合わせる 方法です。必要な物は,NTP クライントソフトとインターネットに接続できる環境。ADSL などの常時インターネッ トが利用できる環境であれば,最もお薦めする方法です。特別なハードの必要もなく,NTP クライアントソフトも, 桜時計などフリーのものが多数存在しています。桜時計を使って実際に2年ほど観測を続けていますが,特に問題は 発生していません。欠点は,常時またはそれに近い状態でインターネットが利用できなければ使えませんので,ネッ トワーク環境が無い所での利用は難しいでしょう。しかし,複数台の PC で観測している場合であれば,別の方法で 時計をあわせた1台を NTP サーバにすることで,他のマシンは桜時計を使い簡単に時計合わせすることが可能です。 また,YAMAHA のルータのようにダイアルアップ時にインターネット上の NTP サーバに時刻を問い合わせ,ローカ ルな PC に対して NTP サーバとして機能する製品もありますので,ダイアルアップ接続の環境でもこれらの製品を使 う事で対応が可能です。(桜時計は NEC PC9821 では正常に作動しないようです。「ぴったりでチュ!」は作動し ています)

## <URL 一覧>

| 桜時計(宇野氏)    | http://www.venus.dti.ne.jp/~uno/                          |          |
|-------------|-----------------------------------------------------------|----------|
| YAMAHA のルータ | http://NetVolante.rtpro.yamaha.co.jp/                     |          |
| ぴったりでチュ!    | http://www.vector.co.jp/soft/win95/personal/se106915.html | (シェアウェア) |

#### 7.2.2 ラジオやTVの時報

ラジオやテレビで放送されている時報を検出して時計をあわせる方法です。最近のビデオデッキなどに組み込まれて いることがあります。NHK の AM 放送であればほぼ毎時時報を放送しており,全国で受信が可能です。ラジオで受 信した放送の音声を PC のサウンドカードに入力し,ソフトで時報を検出して時計を合わせます。

PC でこの方法を用いる場合, Linux 用のソフトですが, adjumbyradio があります。これで時刻合わせした LinuxPC を NTP サーバにして, HRO 観測 PC の時計を合わせる方法が考えられます。しかし, この方法はもう一台, マシン が必要なことや, Linux のインストールから adjumbyradio を動作させるまでの作業が, Windows しか触ったことがない 人にとっては大きなハードルになると思います。もしも, Windws のソフトがあったとしても, HRO 観測と1台のマ シンで行う場合はサウンドカードを増設しなければならないので,システムが複雑になりうまく動くかどうかわかり ません。

もう一つの方法として,時報を検出し,検出したことを PC に伝えるハードを作成し,その信号に合わせて時計を 修正するソフトを作成すれば,最も安価に利用できるのではないかと思います。

### <URL 一覧>

adjtmbyradio(KAJIKI 氏) http://www.arekore.org/adjtmbyradio/

7.2.3 GPS

カーナビでおなじみの GPS ですが, GPS も正確な時計を持っています。そこで, GPS ユニットから時刻情報を読み 取って PC の時計を修正する方法です。1ミリ秒以内の誤差で合わせられるなど,高精度で時計合わせが可能です。 必要なハードとして, GPS ユニットと PC 接続するためのインターフェースが必要です。GPS ユニットは時刻精度 が高い物は高価になり 安価なものでは時刻情報の出力がなかったり 時刻と同期していなかったりするものがあり, 注意が必要です。手頃な物として Jupiter という製品がありますが,2万円ほどします,インターフェースは自作する か別途購入する必要が有ります。しかもこの Jupiter は現在の在庫限りの製品なので近い将来入手ができなくなるでしょう。

ソフトは Satk という専用のソフトが公開されています。この Satk は星食観測で利用する事を目的に作られており, 高精度で P C の時計を合わせようとしています。そのため,5秒ごとに時刻合わせをし,割り込みを多用しているため,高負荷のプログラムになっています。HROFFT も高負荷のプログラムな為,低能力の古い PC の場合,同時に動 作させる事ができない場合が有ります。HROFFT の時間分解能が1秒ですので,Satk はオーバースペックといえます が,もっとも時刻精度が高い方法です。

Satk は Jupiter 以外の GPS ユニットを使用する事ができます。NMEA-1083 センテンスを出力する事ができる GPS ユニットなら利用可能です。ただし、安価な GPS ユニットは時刻保持精度の良くないものが多いようですので、注意が必要です。また、時刻保持精度が保証されている GPS ユニットは大変高価です。

#### <URL 一覧 >

| Jupiter(販売店:SPA) | http://www.spa-japan.co.jp/ |
|------------------|-----------------------------|
| Satk(瀬戸口氏)       | http://www7.ocn.ne.jp/~set/ |

#### 7.2.4 電波時計

#### 電波源

2001 年 3 月 31 日に廃止された短波 JJY にかわり, 1999 年 6 月 10 日から 40.000kHz で福島県田村郡都路村おおたか どや山より, 2001 年 10 月 1 日から 60.000kHz で佐賀県佐賀郡富士町はがね山より標準電波が送信されています。こ の標準電波には時刻情報が含まれており正確な時刻を得る事ができます。

#### < URL>

日本標準時グループ http://jjy.crl.go.jp/

#### 時計屋さんで売っている電波時計の利用

時刻合わせが不要で正確な時刻を刻むことが可能なことから,最近,安価な電波時計がでまわっています。時計屋で 売っている電波時計を HRO で利用しようとした場合,PC との接続インターフェースを考え,さらに利用しようとす る電波時計を解析しなければならないため,誰でも利用できる物では有りません。また,日に2回しか時刻合わせを していないものもあるようで,注意が必要です。

しかし,電波時計のアラーム機能を使って,PCの時刻合わせをする実験を岡本氏が行っています。簡単なインターフェース回路を作成するだけでPCと接続が可能です。また,時刻合わせをするソフトのテスト版を作成しテストを行ってもらっています。この方法はアラーム機能を使っているため,1日に1回しか時刻合わせができません。時報を出力できる時計であれば,毎時修正が可能でしょう。(テスト版のソフトは対応しています。)

< URL 一覧 >

岡本氏のページ http://www.astro.to/hro/index.htm 時刻合わせをするテスト版のプログラムは未公開。山本 (michi@nap.dip.jp) までお問い合わせください。

#### 秋月電子の電波時計キット

時計屋さんで売っている電波時計の以外では,秋月電子通商から販売されている,電波時計キットがあります。これ は PC との接続が可能であり,時計を合わせるソフトも公開されており利用可能です。電波を受信できない場合は, PIC を駆動しているクロックパルスをカウントして時刻を刻んでいるため,全く電波が受信できない場合,実測値で すが+5秒/日でした。しかし10秒程度,電波が受信できれば1秒未満のズレを補正していますので,1時間に10秒 程度受信できれば正確な時刻を得ることができます。ただし,起動時は日時情報を得るため,約2分間中断すること 無く電波を受信できなければいけませんので,日時情報が取得できる場所であれば問題なく使用できるでしょう。 PC の時計合わせのソフトウエアでは,外人部隊研究所の G\_Clock と,高田氏の Denpa が使いやすいと思います。しかし,G\_Clock は HROFFT と同時に走らせると,止まってしまう場合があり,Denpa は起動時にしか時刻合わせをしないなどの問題が有ります。そのため,できるだけ P C の負荷を減らし,定期的に時刻合わせを行うプログラム(Clock Keeper)を,作成しました。現在はまだ ß バージョンであり,テストも短期間しか行われていませんが,いまのところ問題なく動いています。

<URL 一覧 >

電波時計キット(販売店:秋月電子通商) http://akizukidenshi.com/ 電波時計のページ(トライステート) http://www.tristate.ne.jp/rf-clock.htm G\_Clock(外人部隊研究所) http://www2s.biglobe.ne.jp/~gb-lab/ Denpa(高田氏) http://member.nifty.ne.jp/k-takata/index.html Clock Keeper は現在未公開ですが近日中に Web で公開する予定です。詳しくは山本(michi@nap.dip.jp)までお問い合 わせください。

## 7.2.5 ローカルネットワーク構築で,タイムサーバとクライアントの設定方法 (一例)

今回は Windows95, 98 系のパソコンを用いて設定を行います。Windows2000 など NT 系もあわせて紹介しますが, 図な どはすべて 9X 系ですので, NT 系とは異なる場合がありますのでご注意下さい。(注意!オンラインの NTP サーバ で同期を取っている場合は, むやみに IP アドレスを触らない方が無難です。この場合は桜時計で NTP サーバから時 刻をとりましょう。ここから紹介するのは, あくまで全部のパソコンがオフラインで, タイムサーバを GPS や電波時 計からの信号で起こしている場合の閉じたネットワークでの話です)

#### (1) IP アドレスの設定

IP アドレスとは,簡単に言えば,パソコンの住所です。それらを設定することによって,クライアント側のパソコンからタイムサーバとなっているパソコンへアクセスして時間同期をとります。

まず,「スタート」メニューから「設定」 「コントロールパネル」 「ネットワーク」を選びます。ただし,ディスクトップ上に右のようなアイコンがあることが多いので,アイコンの上で右クリック「プロパティ」でOKです。(Windows2000では,「スタート」「設定」「ネットワークとダイヤルアップ接続」で, ローカルエリア接続を選択して右クリック「プロパティ」を選択する。)

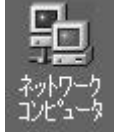

| すると , 右のような画面になると思           |
|------------------------------|
| います(Windows2000 では若干違い       |
| ます)。                         |
| そこで , 接続してある LAN アダプ         |
| タの「TCP/IP」という項目を探しま          |
| す。 右図の場合は , LAN アダプタが        |
| 「corega」ですから ,coregaの TCP/IP |
| を選択します。 そして , 右下にある          |
| 「プロパティ」を押します。                |
| Windows2000 では ,「インターネ       |
| ットプロトコル」と書かれていると             |
| 思います。 おそらく LAN アダプタ          |
| の名前は記載されていないと思いま             |
| す。                           |
| さて , ついでに , もしこれまでネ          |
| ットワークにつないでいなかった場             |
| 合は,右図の一番下にある,                |
| 「Microsoft ネットワーク共有サー        |

Microsoft ネットワーク共有リー ビス」が入っていないはずですので, 入っていない場合は「追加」から「サ ービス」を選んで探して下さい。ま た,TCP/IP が入っていない場合も同

| ットワークの設定   識別情報                                                   | アクセスの制御                              |                       |
|-------------------------------------------------------------------|--------------------------------------|-----------------------|
| 現在のネットワークコンボーネ                                                    | ント( <u>N</u> ):                      |                       |
| ■夏タイヤルアップ アタフタ<br>第一NetBEUI -> corega FE<br>第一NetBEUI -> ダイヤルアッ   | ther PCI-TXL Etherr<br>ブ アダプタ        | net Agapter           |
| Y TCP/IP -> corega FEth<br>TCP/IP -> ダイヤルアップ<br>Microsoft ネットワーク共 | her PCI-TXL Etherne<br>アダプタ<br>有サービス | et Adapter            |
| 追加( <u>A</u> )                                                    | 削除( <u>E</u> )                       | วือ//ิริส( <u>R</u> ) |
| 優先的にログオンするネットワ・                                                   | -ク( <u>L</u> ):                      |                       |
| Microsoft ネットワーク クライ                                              | アント                                  |                       |
| ファイルとプリンタの共有(                                                     | Ð                                    |                       |
|                                                                   |                                      |                       |
| TCP/IP は、インターネットや                                                 | WAN への接続に使                           | 用するプロトコルです。           |
|                                                                   |                                      |                       |
|                                                                   |                                      |                       |

様に、「追加」から「プロトコ ル」を選択して、左ウィンド ウの「Microsoft」を選択する と、右ウィンドウにたくさん 出てくると思いますので、そ こから「TCP/IP」を探して下 さい。

次に、「プロパティ」を選択す ると右画面のようなものが現 れると思います。そして初期 でおそらく「IPアドレス」の 画面になっていると思います。 なっていない場合は,右のよ うに IP アドレスの画面にし て下さい。さて,おそらく「IP

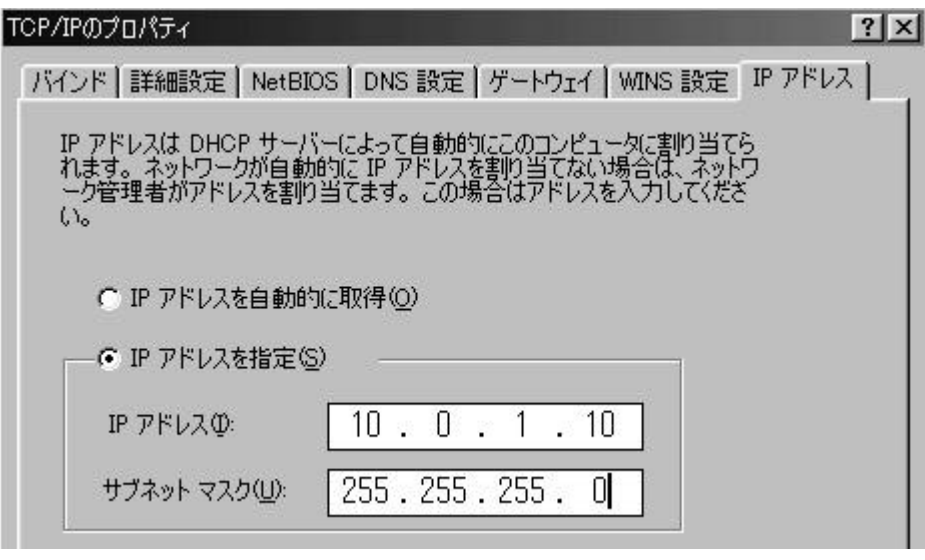

アドレスを自動的に取得」にチェックが付いていると思います。これを 変更します。

まず,下の「IPアドレスを指定」にチェックを付けます。そして,IP アドレスはそのパソコンの住所ですから特に指定はありません。4 つの 部分に分けて記入して下さい。今回は,「10.0.1.10」に設定しました。そ の下のサブネットマスクは,「255.255.255.0」に設定して下さい。

IPアドレスの設定例として筑波大学での設定例を右に図示しておきますので,参考にしてみて下さい。これで OK を押していくと,おそらく再起動を求められると思いますので,指示に従って再起動をして下さい。

さて,再起動したら,IPが正しくふられているか 確認しましょう。9X系では,「スタート」「プログ ラム」「MS-DOS プロンプト」を動かします。NT 系では「スタート」「プログラム」「アクセサリ」 「コマンドプロンプト」と操作します。さて,す るとコマンド画面が出てきます。

そこで,Windows9X系の場合は,「winipcfg」 と打ち込みます。すると,右のような「IP設定」 というウィンドウが出てきます。右の図の数値は 違いますが,もしも設定がしっかりとできている 場合は,先ほど指定したIPアドレスとサブネット マスクの値がここに出てくるはずです。もしも出 てこない場合は,設定がされていないので再度行 って下さい。

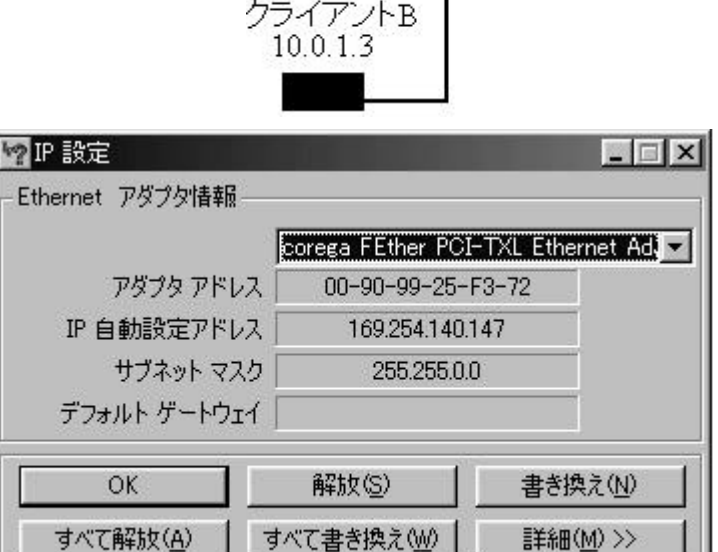

10.0.1.2

クライアントA

HUB

10.0.1.1

タイムサーバ

一方,Windows2000では, ipconfig と打ち込んで下さい。 すると,右のような画面が出 てきます。この中で,IPアド レスは,「Autoconfiguration IP Address」です。そしてサブネ ットマスクが「Subnet Mask」 になります。先ほどと同様に 設定した値と同じであれば設 定はうまくいっていることに なります。この作業を繰り返 して,すべてのパソコンに IP アドレスをふっていきます。

#### 🖾 コマンド プロンプト

| Microsoft Windows 2000 [Version 5.00.2195]<br>(C) Copyright 1985-1999 Microsoft Corp.                                           |
|----------------------------------------------------------------------------------------------------|
| C:¥>ipconfig                                                                                                    |
| Windows 2000 IP Configuration                                                                                                   |
| Ethernet adapter ローカル エリア接続:                                                                                                    |
| Connection-specific DNS Suffix .:<br>Autoconfiguration IP Address: 169.254.24.120<br>Subnet Mask 255.255.0.0<br>Default Gateway |

## (2) Sakura 時計・ぴったりでチュ!の設定

無事に , IP アドレスがふられたので , ひとつのパソコンをタイムサーバとして機能している状態になっています。今 回は,筑波大学のシステムを例にして,10.0.1.1のIPアドレスをふられたパソコンがタイムサーバとして機能してい ることにします。そこで, Sakura 時計やぴったりでチュ!を利用して, タイムサーバへアクセスしたいと思います。

Sakura Watch network time client

NTPサーバー名/IPアドレス

□ 起動時にオンラインにする

1号 分毎に調整を行う

□ SNTPサーバーとして動作する

1000 🕂 ミリ秒以内に応答がなかったら無視

∃ ミリ秒以下の誤差は修正しない

App Help

10.0.1.1

200

☑ 常駐する

- 🗆 ×

-

桜時計を起動すると右の画面になりま す。そこで, IP アドレスにタイムサー バのアドレスを入力します。そしてオ ンラインにすれば桜時計が動き始めま す。調整は右では1分になっています が,1 分毎に調整する必要はたぶんな いと思いますので,パソコンがどのく らいでどの程度ずれるのかを把握した 上で各自設定をしてください。

さて, ぴったりでチュ!では, インス トールをしてから,設定を行う画面に おいて,以下のような画面が出てきま す。そこで,サーバのアドレスを設定 する必要性があります。

まず, NTP タブのところで, 「時計 を合わせる」という項目にチェックを 入れます。そうしたら「参照サーバ1」 に、タイムサーバのアドレスを入れま す。「サーバテスト」を行って,アクセ

Hello! This is Sakura Watch network time client. Revision date/time is Jun 24 1997 12:28:42. 終了 オンライン 閉じる

スできるかどうかを確認します。無事サーバが確認できたら次に「メンテナンス」のページに変えて ,「スタート」をク リックします。これで開始します。NTP のところでは , 調整の時間間隔や , 調整基準などを設定できますので , 設定環 境に応じて変更してください。

| 参照サーバ1(B): 10.0.1.1<br>参照サーバ2( <u>R</u> ):                        |              |                 |               |
|-------------------------------------------------------------------|--------------|-----------------|---------------|
| 0 📑 分毎(こ調整する                                                      | 600 📑 💐      | )秒以内に応答が無       | ]<br>(ければ無視する |
| 100 📑 割秒以下の誤差は修                                                   | 正しない ု 📑 利   | ≫進める<br>→□#85へ会 | 且法孙宁          |
| ⑦ う プ以上の誤差は修正(<br>動作オプション(0) ———————————————————————————————————— | しんぱい   (無効力) |                 |               |
| □ ダイアルアップ接続対応                                                     | □ サーバ稼動      | □ サーバ           | 動作優先          |
| □ テレホーダイ対応                                                        | □ 2連発問い合わけ   | Ł               |               |
| ▶ スタートダッシュ                                                        | 🗖 非同期サーバ信    | 頼               |               |
|                                                                   |              |                 |               |

時刻あわせは非常に大切です。是非ともみなさんも時刻あわせにトライしてみてください!!